Next Page

#### Performance Inspection Procedures

The Performance Inspection Procedures (PIP) are a set of manual test procedures used for an operational closed-case evaluation of the CodeManagement Module. This section describes the test procedures you will perform to determine if the CodeManagement Module is operating within the required specifications. Investigate and correct any malfunctions or out-oftolerance test conditions detected during the PIP.

The PIP comprises safety and performance tests recommended by AHA/ASHE (American Hospital Association/American Society for Hospital Engineering) *Maintenance Management for Medical Equipment* and International Electrotechnical Commission (IEC) Technical Report 1288-2, *Maintenance of Cardiac Defibrillators-Monitors*.

Back

Index

Perform the PIP as part of a regularly scheduled preventive maintenance routine. Also, perform the PIP after any repair, replacement, or calibration procedure.

PIP/TCP – Scope and Applicability PIP/TCP – Resource Requirements PIP/TCP – Test Equipment Requirements PIP – Instructions TCP – CO2 Calibration PIP – Checklist

3312981-000\_B

#### PIP/TCP – Scope and Applicability

The PIP applies to the CodeManagement Module exclusively. To complete the PIP, you must perform the combination of manual tests outlined in the PIP – Instructions section of this electronic service manual. All PIP tests applicable to the CodeManagement Module configuration under test must be performed.

Refer to the **PIP/TCP – Resource Requirements** for a listing of the necessary qualifications for PIP equipment, test equipment verification, workstation power, and personnel.

Back

Index

Next Page

Refer to the **PIP/TCP – Test Equipment Requirements** for a listing of test equipment, including specifications, required to complete the PIP/TCP.

3312981-000\_B

### PIP/TCP – Resource Requirements

|                                | This section describes the requirements for PIP/TCP equipment, test equipment verification, workstation power, and personnel.                                                                                                    |  |
|--------------------------------|----------------------------------------------------------------------------------------------------|--|
| Equipment                      | To perform the PIP, you must use the equipment listed in the <b>PIP/TCP – Test</b><br><b>Equipment Requirements</b> table. Although the table lists specific test equipment<br>by manufacturer, test equipment with equivalent specifications may be<br>substituted.        |  |
| Test Equipment<br>Verification | All test equipment used to perform the PIP must have a current calibration label, issued by a certified calibration facility.                                                                                                    |  |
| Workstation Power              | The ac line power to the workstation used must be connected to a grounded power source.                                                                                                    |  |
| Personnel                      | Service personnel who perform the PIP must be thoroughly familiar with the operation of the LIFEPAK 20e defibrillator and CodeManagement Module and must meet at least one of the following requirements (or the equivalent):                                               |  |
|                                | <ul> <li>Associate of Applied Science, in the field of electronic technology.</li> <li>Certificate of Technical Training, in the field of electronic technology.</li> <li>Equivalent electronics experience with a preferred emphasis in biomedical electronics.</li> </ul> |  |
|                                | 3312981-000_B                                                                                                    |  |
| Previous Page                  | ontents ┥ Section Contents 🛛 💶 Back Index 🕨 🕨 Next Page 🕨                                                                                                    |  |

### PIP/TCP – Test Equipment Requirements

The following is a list of test equipment required to conduct the PIP/TCP.

| Equipment/Cable                          | Specifications                                                                                                    | Manufacturer/Part Number/<br>Catalog Number |  |
|------------------------------------------|----------------------------------------------------------------------------------------------------|---------------------------------------------|--|
| Safety Analyzer                          | 110 or 220 Vac line voltage<br>Current range: 0-1999 mA<br>Current accuracy: 5% of reading or 1 digit (whichever<br>is greater)<br>Resistance range: 0-1.000 Ohm | Fluke Biomedical ESA612 (or equivalent)     |  |
| ESA612 adapter box                       | Provides additional ECG snap connections.                                                                                                    | Fluke Biomedical model 1210                 |  |
| Digital Pressure Meter                   | +/- 1% of full scale. Used as a vacuum manometer.                                                                                                    | Fluke Biomedical DPM2Plus (or equivalent)   |  |
| Alligator Clip                           | Used to access to LIFEPAK 20e defibrillator/monitor ground stud for electrical safety testing.                                                                   | Fluke P/N AC220 (or equivalent)             |  |
| Cable Assembly, 3 Lead, ECG              | Standard accessory with the 3-Lead LIFEPAK 20e defibrillator/monitor.                                                                                            | 11110-000029                                |  |
| Cable Assembly, 5 Lead, ECG              | LIFEPAK 20e defibrillator optional accessory.                                                                                                    | 11110-000066                                |  |
| Cable Assy-Therapy, QUIK-<br>COMBO       |                                                                                                    | 11110-000040                                |  |
| Cable, QUIK-COMBO to Snap<br>Termination | For use in electrical safety testing with QUIK-COMBO therapy cable.                                                                                              | 3009139-001                                 |  |
|                                          | 3312981-000_B                                                                                                    |                                             |  |
| Previous Page A Table                    | of Contents de Section Contents                                                                                                    | ck Index Next Page                          |  |

### PIP/TCP – Test Equipment Requirements

| Equipment/Cable Specifications                            |                                                             | Manufacturer/Part Number/<br>Catalog Number |  |
|-----------------------------------------------------------|-------------------------------------------------------------|---------------------------------------------|--|
| Cable Assy, LP20 SPO2 Test                                | For use in electrical safety testing.                       | 3201832 (Multiple REF)                      |  |
| Paddle Assy-Detachable, LP20                              | LIFEPAK 20e defibrillator/monitor optional accessory.       | 3200936 (Multiple REF)                      |  |
| Adapter - Test, Paddles Leakage,<br>LP12 & LP20           | For use in electrical safety testing with standard paddles. | 3206631                                     |  |
| QUIK-COMBO Leakage Cable                                  | For use in electrical safety testing with standard paddles. | 3207066                                     |  |
| Cable, Test, ECG Snap to Banana Plug                      | For use in electrical safety testing.                       | 3305684                                     |  |
| RS-232 (DB9 M/F) Cable                                    |                                                             | Commercial                                  |  |
| USB to Serial Adapter<br>(as required)                    |                                                             | Commercial                                  |  |
| Computer                                                  | OS, Windows XP, 7                                           | Commercial                                  |  |
| Software, CodeManagement<br>Module Computer Assisted Test |                                                             | 3313963                                     |  |
| Wireless network (WPA/WPA2 enterprise or personal)        | Required to test Wireless functionality.                    | Commercial                                  |  |
| LIFENET Device Agent<br>Component (LDA)                   | Used to check and calibrate CO2.                            | 21340-000836                                |  |
|                                                           | 3312981-000_B                                               |                                             |  |
| Previous Page A Table                                     | of Contents                                                 | Back Index <b>Index</b> Next Page           |  |

Index 🕨

Next Page 🕨

#### PIP/TCP – Test Equipment Requirements

| Equipment/Cable                                                                        | Specifications                                                                           | Manufacturer/Part Number/<br>Catalog Number |
|----------------------------------------------------------------------------------------|------------------------------------------------------------------------------------------|---------------------------------------------|
| Paper clip, Large                                                                      | Used to access the CodeManagement Module reset button.                                   | Commercial                                  |
| LIFEPAK 20e defibrillator/monitor<br>with CodeManagement Module<br>compatible software |                                                                                          | Physio-Control, Inc.                        |
| Tubing Assy - CO2 Calibration                                                          | For use in CO2 calibration and calibration check.                                        | 21330-000239                                |
| Filterline H Set Adult/Pediatric                                                       | For use in CO2 calibration and calibration check.                                        | 11996-000068                                |
| Chemical - Gas, Mixture,<br>Calibration, Aerosol                                       | For use in CO2 calibration and calibration check.                                        | 21300-001572                                |
| Tubing Assy - Service, CO2                                                             | For use in CO2 leak testing.                                                             | 21330-000238                                |
| Male Luer                                                                              | Used to connect CO2 tubing assy to CO2 exhaust port.                                     | Value Plastics MTLL250                      |
| Self powered 1.1 Compliant USB device                                                  | Used as part of the computer assisted test software, 3313963, to test the USB interface. | Belkin 4-Port Hub F5U021V (or equivalent)   |
| AC power cable, hospital grade<br>(USA)                                                | International users - local hospital grade cable is an acceptable substitution.          | Physio-Control<br>11140-000015              |
| Stopwatch                                                                              |                                                                                          | Commercial                                  |

3312981-000\_B

Back

PIP – General Instructions

**Previous Page** 

This section lists the general instructions for performing the Performance Inspection Procedure (PIP).

- All required PIP tests applicable to the CodeManagement Module under test must be performed.
- The PIP Checklist is provided as an optional tool for the recording of test results.
- Throughout the body of this PIP, the LIFEPAK 20e defibrillator/monitor is referred to as the defibrillator.
- Throughout the body of this PIP, the CodeManagement Module is referred to as the Device Under Test or DUT.
- Unless specified in the test step, the DUT should have a battery installed and be connected to AC power.

Back

Index

Next Page

3312981-000\_B

**▲** Table of Contents **▲** Section Contents

Next Page

#### **PIP** – Instructions

Warnings

**Previous Page** 

#### **WARNING!**

Shock hazard. The LIFEPAK 20e defibrillator/monitor discharges up to 360 J of electrical energy through the defibrillator cable. You must safely discharge this electrical energy. Do not attempt to perform this procedure unless you are thoroughly familiar with the operation of the LIFEPAK 20e defibrillator/monitor and CodeManagement Module.

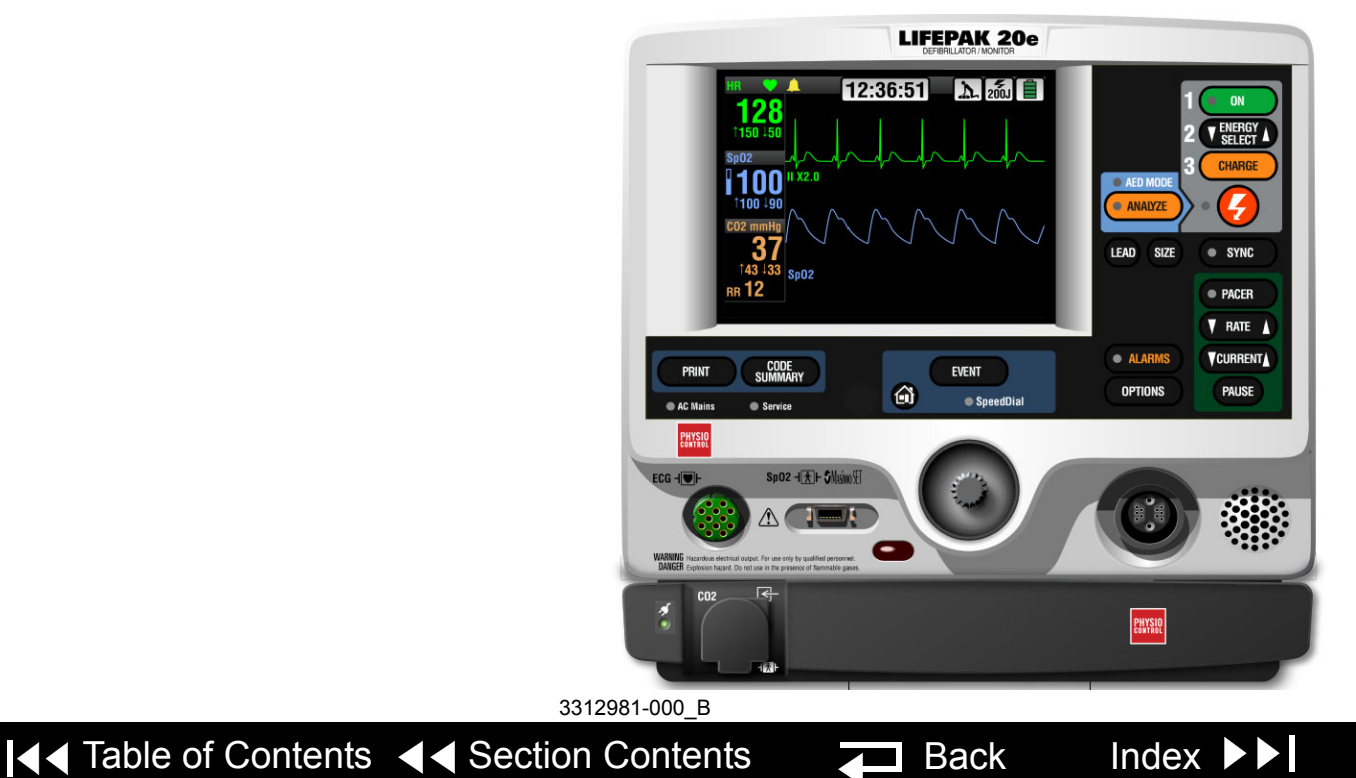

PIP – Exterior Physical Inspection

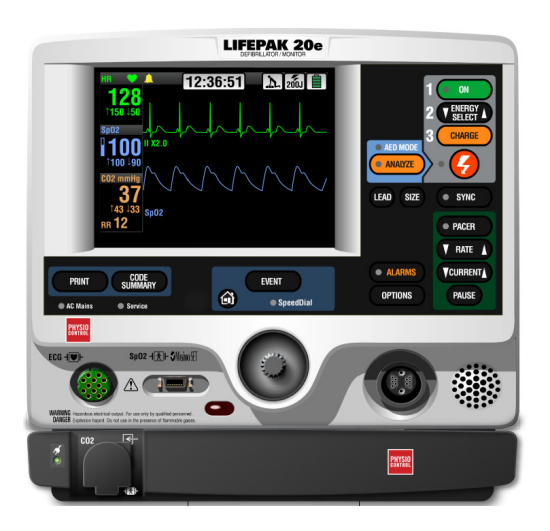

To perform an exterior physical inspection:

- 1. Inspect the DUT exterior for the following:
  - Damage
  - Excessive wear
  - Improper mechanical function
  - Damaged connectors
- 2. Pick up and turn over the DUT and listen for loose or rattling hardware. Locate any loose or rattling hardware and tighten or replace it.
- 3. Inspect the rubber feet on the underside of the DUT. Reinstall or replace rubber feet as necessary.
- 4. Inspect carrying strap and storage bags for damage (if equipped).

3312981-000\_B

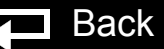

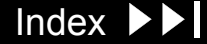

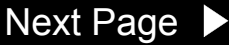

Next Page 🕨

### **PIP** – Instructions

PIP- Power Port and AC Mains LED

Previous Page

To test the Power Port and AC Mains LED:

- 1. Verify the DUT battery is installed.
- 2. Disconnect the AC power cable from the DUT to the power source.
- 3. Verify the DUT AC Mains LED is OFF.
- 4. Connect the AC power cable from the DUT to the power source.
- 5. Verify the DUT AC Mains LED is ON.
- 6. Verify the defibrillator AC Mains LED is ON.
- 7. Turn ON the defibrillator and verify the defibrillator turns ON.

#### 8. Turn the defibrillator OFF.

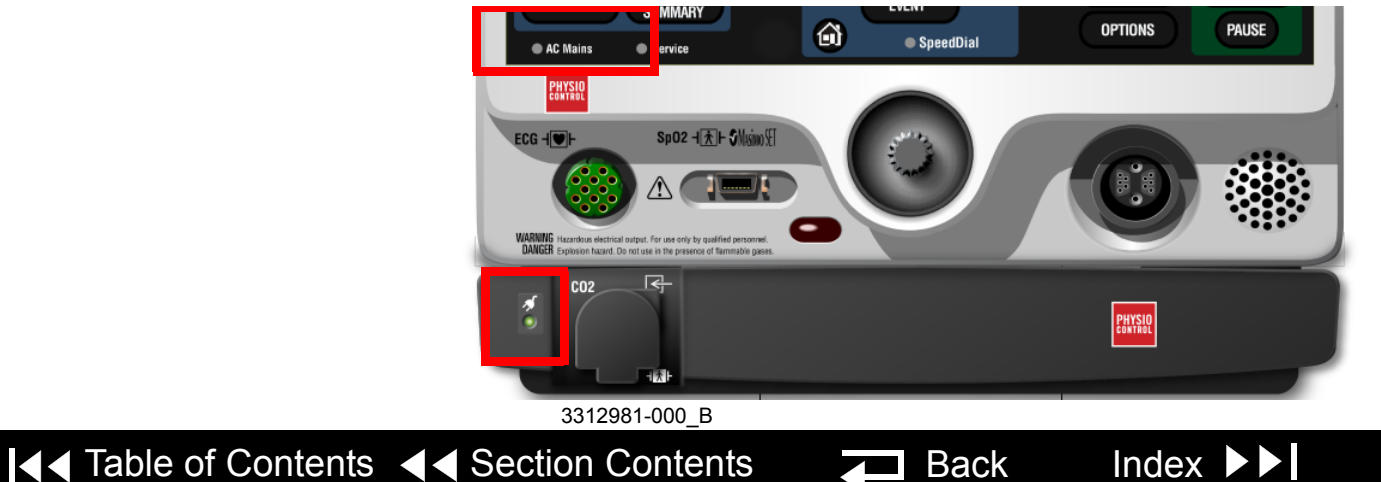

**PIP- Reset Button** 

To test the Reset Button:

1. Press and hold the reset button for a minimum of 1 second and release.

Note: Use the straightened end of a large paper clip to access the reset button.

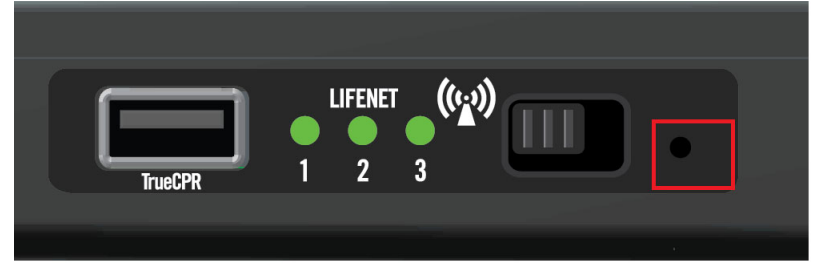

- **Note:** Upon initial release of the reset button, all LEDs will glow steadily. After ~30-60 seconds, the AC mains LED will flash and then glow steadily.
- 2. Verify the DUT AC mains LED flashes, then glows steadily.

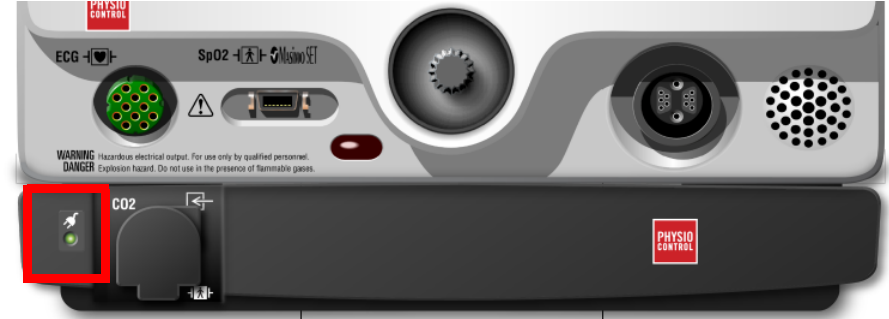

Back

Index

Next Page

#### 3312981-000\_B

**Previous Page** 

**Note:** Perform the CO2 tests if the device is equipped with the CO2 option. Otherwise, skip to **PIP - Computer Assisted Tests**.

To test the CO2 monitoring system for leaks:

- **Note:** Make sure the defibrillator is turned OFF and no tubing is connected to the device.
- 1. Open the hose clamp on the CO2 leak test kit and depress the syringe fully.
- 2. Connect the tubing to the front panel CO2 connector.
- 3. Use P/N MTLL250 to connect the tubing to the back panel CO2 gas outlet.
- 4. Secure the fittings that connect to the device to avoid leakage.

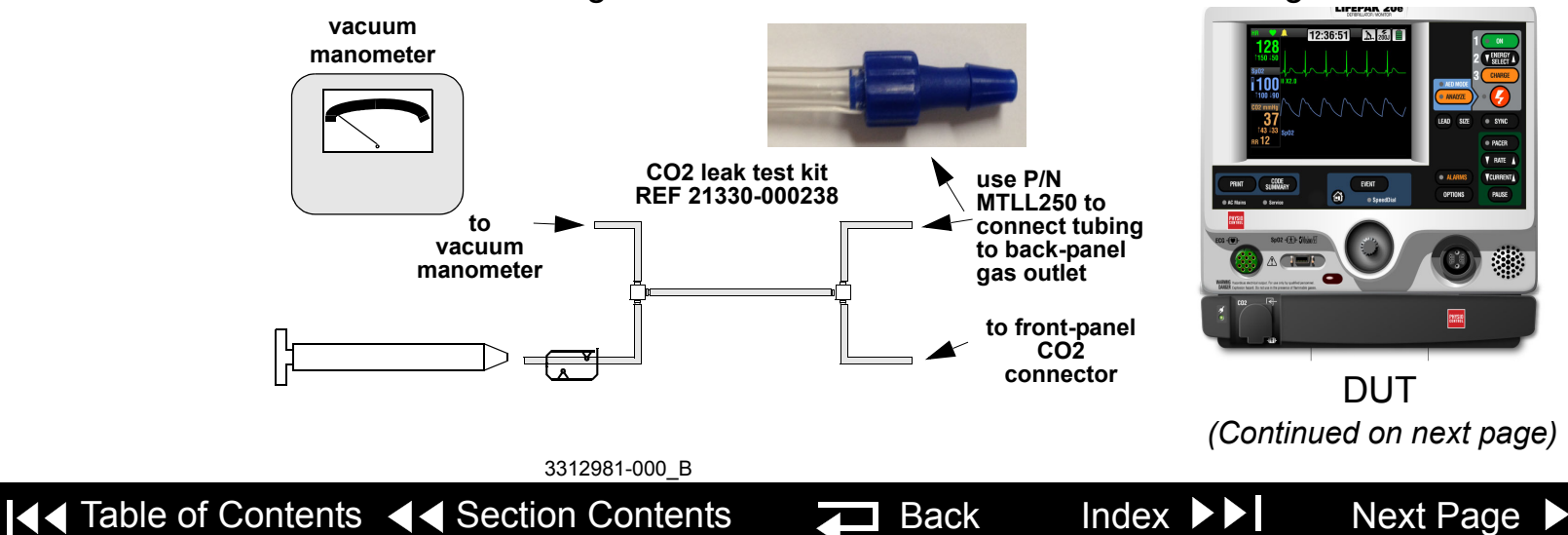

PIP- CO2 Leakage Test (continued)

Previous Page

- 5. Pull the syringe plunger out to induce a vacuum into the system. When the vacuum manometer indicates approximately -250 mmHg +/- 50 mmHg, close the tubing clamp firmly.
- 6. Wait a minimum of three (3) seconds after closing the tubing clamp, then obtain an intitial vacuum reading.
- 7. Verify that after 30 seconds, the change in vacuum reading is less than 15 mmHg (20 mBars).
- 8. Disconnect the tubing connection from the front panel CO2 connector to release the vacuum.
- 9. Disconnect the tubing connection from the back panel gas outlet and release the tubing clamp.

Back

Index

Next Page

3312981-000\_B

▲ Table of Contents ▲ Section Contents

Index

Next Page

### **PIP** – Instructions

PIP- CO2 Calibration Check

Previous Page

To check CO2 calibration:

- 1. Connect the RS-232 (DB9 M/F) cable from the DUT to the test computer.
- 2. Launch the LIFENET Device Agent (LDA) from the test computer.
- 3. Follow instructions as prompted by the LDA to check CO2 calibration.

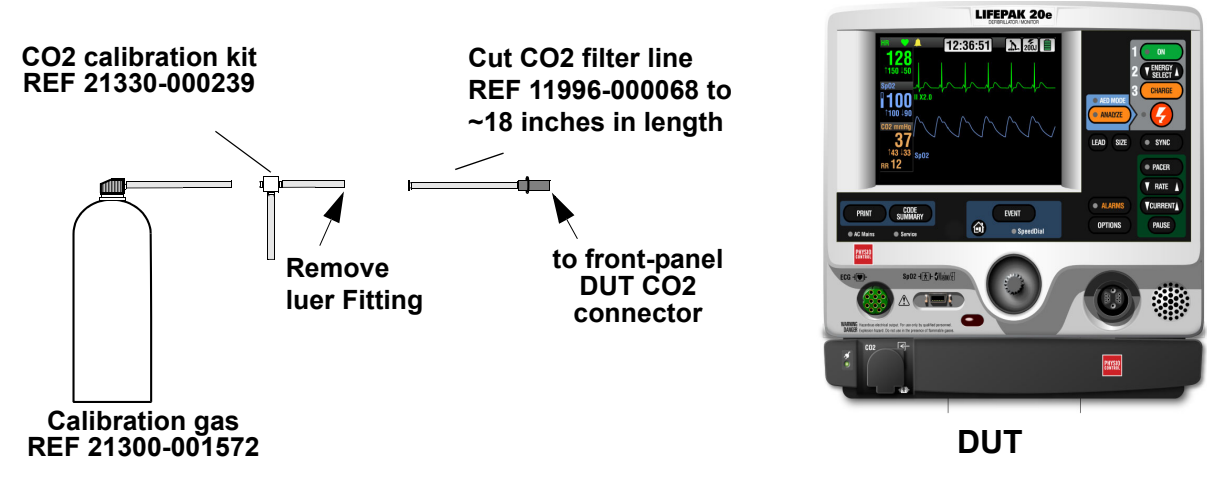

4. Verify that the measured gas concentration reads 5.0% ± 0.3%. If the measured value is incorrect, perform the **TCP – CO2 Calibration**.

Back

5. Disconnect the CO2 filter line from the DUT.

3312981-000 B

**▲** Table of Contents **▲** Section Contents

(Continued on next page)

Next Page

Index

## PIP – Instructions

#### PIP - Computer Assisted Tests

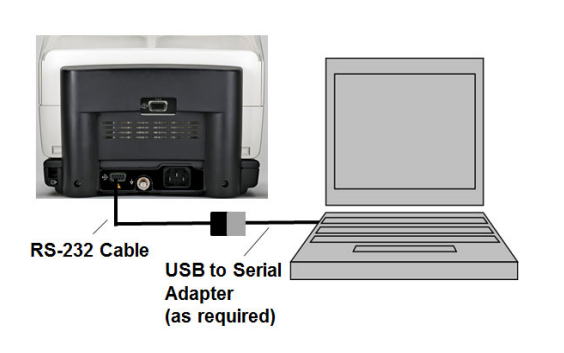

The CodeManagement Module Computer Assisted Test software automatically tests the serial communication to the defibrillator, the USB interface, battery power, battery I<sup>2</sup>C, Wireless and Wireless switch functionality.

- 1. Ensure that an operational wireless network (WPA/WPA2 enterprise or personal) signal is being broadcasted.
- 2. Launch the CodeManagement Module Test software P/N 3313963 from the test computer and follow instructions as prompted.
- **Note:** Use a USB to Serial adapter as required to connect the DUT to the test computer.
- **Note:** If the DUT does not communicate with the test computer, remove both the battery and AC power from the DUT. Wait ~ 1 minute. Reinstall both the battery and AC power. Try the test again as necessary.
- 3. Verify all tests PASS.

▲ Table of Contents ▲ Section Contents

**Note:** If any difficulty is observed during communication between the PC and the CodeManagement Module while using a USB to Serial adapter, in particular during the Wireless communications test, it is possible that the Serial to USB adapter is configured incorrectly, or is incompatible with the PC and/or its operating system. Replace the Serial to USB adapter with an alternate model as necessary.

Back

3312981-000\_B

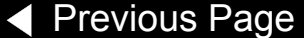

PIP - Computer Assisted Tests (continued)

- **Note:** A wireless communications test failure could be the result of the wireless signal. Retry the test as necessary.
- 4. Turn off the defibrillator and disconnect the RS-232 cable from the DUT.
- 5. Press the reset button on the side of the DUT to reboot the DUT.

**Note:** Ensure the DUT completes the reboot before continuing (~1 min).

3312981-000\_B

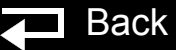

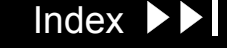

**Electrical Safety Tests** 

Perform leakage current testing in accordance to the following electrical safety standards:

- IEC (International Electrotechnical Commission) 62353
- IEC (International Electrotechnical Commission) 60601-1 and 60601-2-4

#### Warning

**SHOCK HAZARD.** Failure to properly perform these tests could result in a failure to detect excessive leakage current. Make sure you are familiar with your test equipment and these test performance procedures.

**Leakage** – Current flow induced by the application of high voltage to a material or object with high dielectric strength.

Earth Ground – Third wire ground.

**Normal Condition (N.C.)** – AC voltage is applied in either normal or reversed polarity (that is, measurements made with the POLARITY switch in both NORMAL [NC] and REVERSED [RM] positions). The earth ground is intact during these measurements.

**Single Fault Condition (S.F.C.)** – AC voltage is applied in either normal or reversed polarity (that is, measurements made with the POLARITY switch in both NORMAL [NC] and REVERSED [RM] positions). The earth ground is NOT intact during these measurements.

**Note:** Ensure the RS-232 cable is not connected to the DUT during electrical safety testing.

Back

Index

Next Page

**Note:** Safety analyzer setup instructions are specific to the Fluke Biomedical ESA612.

3312981-000\_B

PIP- Protective Earth Resistance -LIFEPAK 20e Defibrillator Ground Stud

To test the Protective Earth Resistance from the defibrillator ground stud:

- 1. Turn the defibrillator OFF.
- 2. Set up the test as shown below.
- **Note:** Use Alligator Clip P/N AC220 (or equivalent) to access the defibrillator ground stud through the DUT bridge opening for the DB15 port.

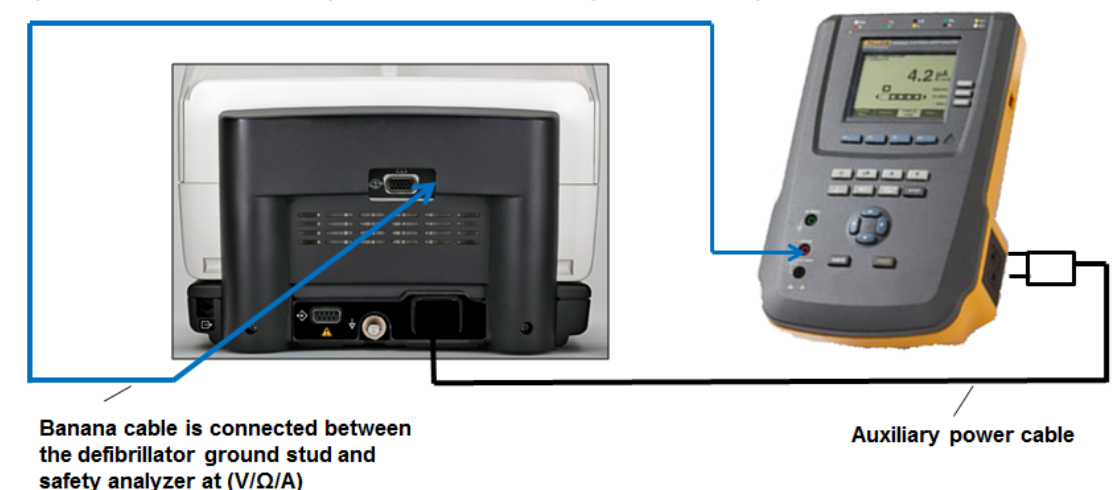

- 3. Set the safety analyzer controls to measure Ohms by selecting the Ohm button on the safety analyzer.
- Verify the measured protective earth resistance is less than 0.3 Ohms (120 and 240 Vac).
   3312981-000 B

Back

Index

Next Page

PIP- Protective Earth Resistance -CodeManagement Module Ground Stud

To test the Protective Earth Resistance from the CodeManagement Module ground stud:

- 1. Turn the defibrillator OFF.
- 2. Set up the test as shown below.

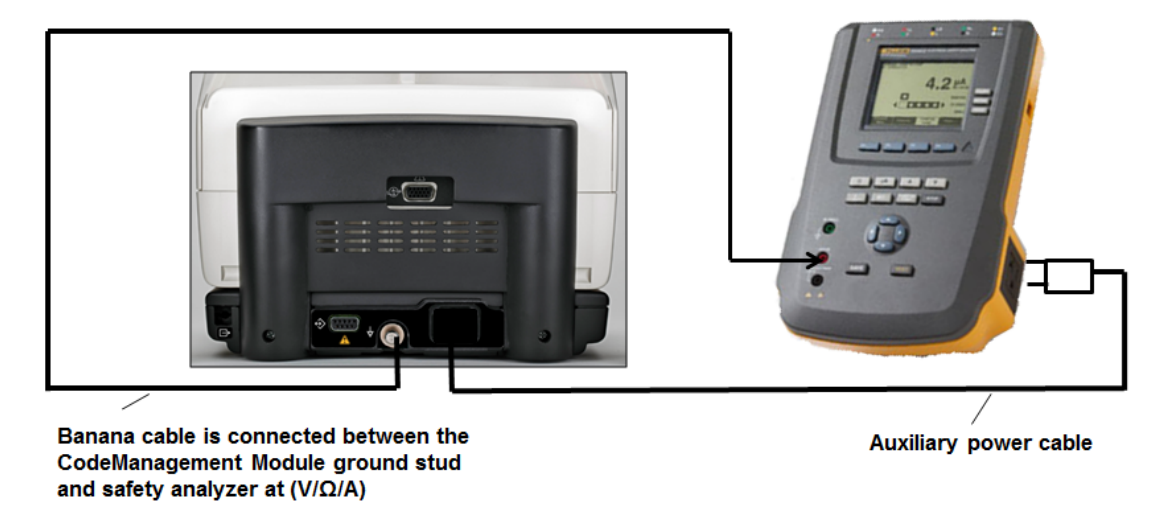

- 3. Set the safety analyzer controls to measure Ohms by selecting the Ohm button on the safety analyzer.
- Verify that the measured protective earth resistance is less than 0.3 Ohms (120 and 240 Vac).
   3312981-000 B

Back

Index

Next Page

PIP- Leakage Current Setup

To set up the remaining leakage current tests:

- **Note:** Reference the figures below for test setup using QUIK-COMBO therapy cable and test setup using STANDARD PADDLES.
- 1. Connect a banana cable between the CodeManagement Module ground stud and the safety analyzer V/Ohm/A output.
- 2. Connect the customer ECG Lead (5-wire or 3-lead) cable between the defibrillator and the 1210 box.
- 3. Connect the 1210 box to the safety analyzer at RA snap with an ECG snap to banana plug cable.
- 4. Connect the Therapy cable (QUIK-COMBO or Standard Paddles) between the defibrillator and the safety analyzer at LL and LA snaps.
- 5. Connect the AC power from the CodeManagement Module to the safety analyzer AC output.
- 6. Connect the SpO2 Leakage cable (if equipped) between the defibrillator and the safety analyzer at RL snap.

#### Warning

SHOCK HAZARD. Do not defibrillate when connected to the safety analyzer.

Back

Index

Next Page

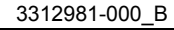

PIP- Leakage Setup

Previous Page

 $\overline{}$ 

**QUIK-COMBO** Therapy Setup

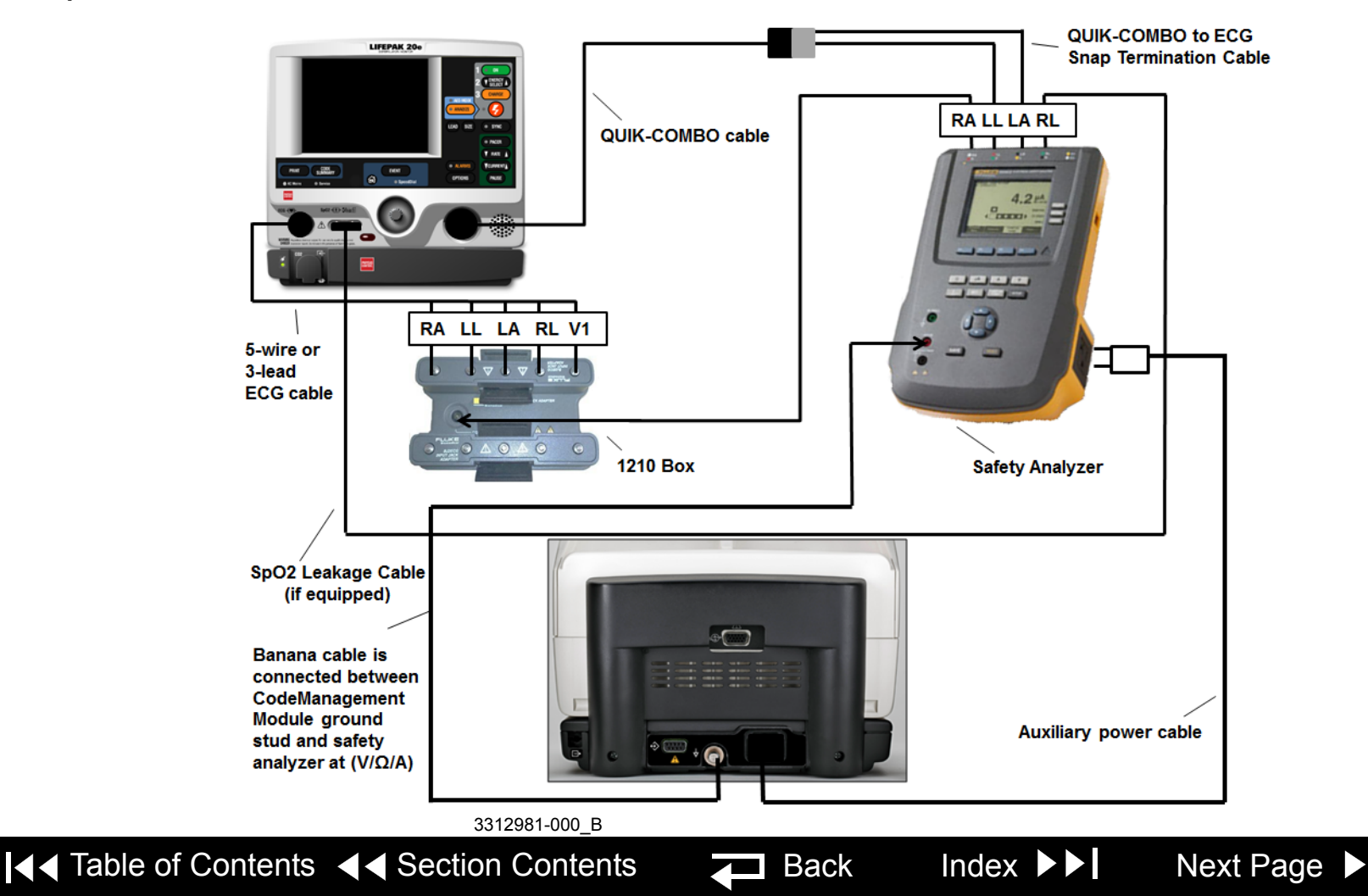

PIP- Leakage Setup

 $\overline{}$ 

Previous Page

**Standard Paddles setup** 

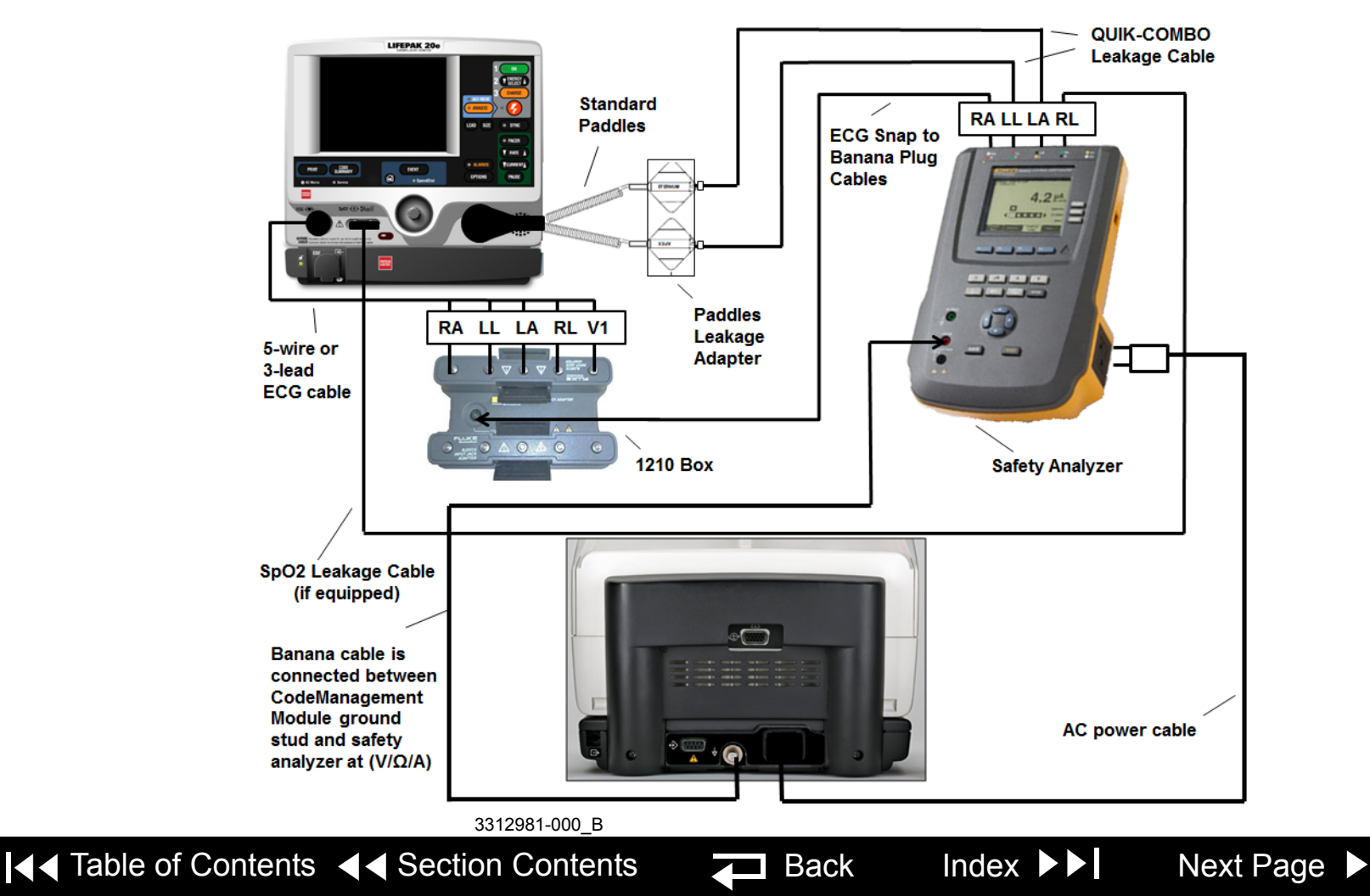

Earth Leakage Test Setup

Previous Page

To perform the Earth Leakage test in accordance with IEC 60601, set up the safety analyzer as follows:

Back

Index

Next Page 🕨

- Press the **SETUP** button on the safety analyzer
- Press the F4/MORE button
- Press the F2/INSTRUMENT button
- Press the F1/STANDARD button
- Press the UP/DOWN arrows to select the 60601 standard
- Press the **DONE** button

3312981-000\_B

▲ Table of Contents ▲ Section Contents

PIP - Earth Leakage Test - Normal Condition (NC)

- 1. Turn the defibrillator ON.
- 2. Press the  $\mu A$  button on the safety analyzer.
- 3. Press the F1/EARTH button on the safety analyzer and set the safety analyzer controls as follows:

| Neutral | Polarity       | Current Mode |
|---------|----------------|--------------|
| Closed  | Normal/Reverse | AC only      |

- **Note:** Pause briefly between switching polarity to prevent damage to the defibrillator.
- 4. Verify the DUT AC Mains LED is ON.
- 5. Verify the defibrillator AC Mains LED is ON.
- 6. Verify the measured current is between 15  $\mu$ A and 300  $\mu$ A (120 Vac) or between 15  $\mu$ A and 500  $\mu$ A (240 Vac).

Back

Index

Next Page

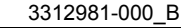

PIP - Earth Leakage Test - Single Fault Condisiont (SFC)

Previous Page

- 1. Verify the defibrillator is ON.
- 2. Press the  $\mu A$  button on the safety analyzer.
- 3. Press the F1/EARTH button on the safety analyzer and set the safety analyzer controls as follows:

| Neutral | Polarity       | Current Mode |
|---------|----------------|--------------|
| Open    | Normal/Reverse | AC only      |

- **Note:** Pause briefly between switching polarity to prevent damage to the defibrillator.
- 4. Verify the DUT AC Mains LED is OFF.
- 5. Verify the defibrillator AC Mains LED is OFF.
- 6. Verify the measured current is between 15  $\mu A$  and 1000  $\mu A$  (120 and 240 Vac).

Back

Index

Next Page

3312981-000\_B

▲ Table of Contents ▲ Section Contents

Direct Equipment Leakage and Direct Applied Part Leakage Test Setup

PIP - Direct Equipment Leakage Test - Single Fault Condition (SFC) To perform the Direct Equipment Leakage and Direct Applied Part Leakage tests in accordance with IEC 62353, set up the safety analyzer as follows:

- Press the SETUP button on the safety analyzer
- Press the F4/MORE button
- Press the F2/INSTRUMENT button
- Press the F1/STANDARD button
- Press the UP/DOWN arrows to select the 62353 standard
- Press the **DONE** button
- 1. Verify the defibrillator is ON.
- 2. Press the  $\mu A$  button on the safety analyzer.
- 3. Press the F1/DIRECT EQUIPMENT button on the safety analyzer and set the safety analyzer controls as follows:

| Earth | Polarity       | Current Mode |
|-------|----------------|--------------|
| Open  | Normal/Reverse | AC only      |

- 4. Verify the DUT and defibrillator AC Mains LEDs are ON.
- 5. Verify the measured current is between 15  $\mu$ A and 300  $\mu$ A (120 Vac) or between 15  $\mu$ A and 500  $\mu$ A (240 Vac).

Back

Index

Next Page

3312981-000\_B

▲ Table of Contents ▲ Section Contents

Previous Page

Direct Applied Part Leakage Test Setup

PIP - Direct Applied Part Leakage Test -ECG

To set up the safety analyzer to measure Direct Applied Part Leakage:

- Press the **µA** button on the safety analyzer
- Press the **F4/MORE** button
- Press the UP/DOWN arrows to select the appropriate A.P. groups
- Press F1/SELECT then F1/Direct A.P.
- Verify the defibrillator is ON. 1.
- 2 Press the LEFT/RIGHT arrows to select the RA lead, and set the safety analyzer controls as follows:

| Polarity       | Lead                                      |
|----------------|-------------------------------------------|
| Normal/Reverse | RA<br>(ECG group from Fluke 1210 adapter) |

#### Warning

Shock Hazard. During Direct Applied Part Leakage tests, high voltage is present on the safety analyzer electrode snaps. Do not touch snaps or device connections during these tests.

- 3. Press the **TEST** button to measure the Direct Applied Part Leakage current.
- Verify the DUT and defibrillator AC Mains LEDs are ON. 4.
- Verify the measured current is between 2  $\mu$ A and 45  $\mu$ A(120 and 240 Vac). 5.

Previous Page

**▲** Table of Contents **▲** Section Contents

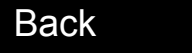

Index

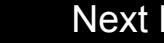

Direct Applied Part Leakage Test - Therapy

- 1. Verify the defibrillator is ON.
- 2. Press the LEFT/RIGHT arrows to select the LL and LA leads, and set the safety analyzer controls as follows:
- **Note:** The A.P. group should be set up to measure the combined leakage of the LL and LA leads.

| Polarity       | Lead            |
|----------------|-----------------|
| Normal/Reverse | LL-LA           |
|                | (Therapy group) |

3. Press the **TEST** button to measure the Direct Applied Part Leakage current.

#### Warning

Shock Hazard. During Direct Applied Part Leakage tests, high voltage is present on the safety analyzer electrode snaps. Do not touch snaps or device connections during these tests.

- 4. Verify the DUT and defibrillator AC mains LEDs are ON.
- 5. Verify the measured current is between 2  $\mu A$  and 5000  $\mu A$  (120 and 240 Vac).

Back

Index

Next Page

3312981-000\_B

A Previous Page
 A Table of Contents
 A Section Contents
 A

Direct Applied Part Leakage Test - SpO2

**Previous Page** 

- **Note:** Execute this test if the LIFEPAK 20e defibrillator/monitor is equipped with SpO2.
- 1. Verify the defibrillator is ON.
- 2. Press the LEFT/RIGHT arrows to select the RL lead and set the safety analyzer controls as follows:

| Polarity       | Lead               |
|----------------|--------------------|
| Normal/Reverse | RL<br>(SpO2 group) |

3312981-000 B

3. Press the **TEST** button to measure the Direct Applied Part Leakage current.

#### Warning

Shock Hazard. During Direct Applied Part Leakage tests, high voltage is present on the safety analyzer electrode snaps. Do not touch snaps or device connections during these tests.

- 4. Verify the DUT and defibrillator AC Mains LEDs are ON.
- 5. Verify the measured current is less than 5000  $\mu$ A (120 and 240 Vac).

**▲** Table of Contents **▲** Section Contents

Back

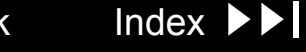

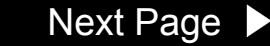

### **PIP - Leakage Current Test Limits**

Leakage Current Test Limit Summary

#### TABLE - IEC 62353 Leakage Test Limits

| Leakage Test to be Performed                | Test Conditions                                             | Range at 120V, 60HZ | Range at 240V, 50HZ |
|---------------------------------------------|-------------------------------------------------------------|---------------------|---------------------|
| ECG Direct Applied Part                     | Normal                                                      | 2 - 45 μΑ           | 2 - 45 μΑ           |
|                                             | Reversed                                                    | 2 - 45μΑ            | 2 - 45μΑ            |
| Therapy (Apex, Sternum) Direct Applied Part | Normal                                                      | 2 - 5000 μΑ         | 2 - 5000 μΑ         |
|                                             | Reversed                                                    | 2 - 5000 μΑ         | 2 - 5000 μΑ         |
| SPO2 Direct Applied Part                    | Normal                                                      | 0 - 5000 μΑ         | 0 - 5000 μΑ         |
|                                             | Reversed                                                    | 0 - 5000 μΑ         | 0 - 5000 μΑ         |
| Direct Equipment Leakage                    | Normal, Open Earth                                          | 15 - 300 μΑ         | 15 - 500 μΑ         |
|                                             | Reversed, Open Earth                                        | 15 - 300 μΑ         | 15 - 500 μΑ         |
| Protective Earth Resistance                 | Measured from<br>CodeManagement<br>Module ground stud       | 0.3 Ohms            | 0.3 Ohms            |
| Protective Earth Resistance                 | Measured from<br>LIFEPAK20/20e<br>defibrillator ground stud | 0.3 Ohms            | 0.3 Ohms            |

#### TABLE - IEC 60601 Leakage Test Limits

|                                                                 | Leakage Test to be Performed |  | Test Conditions                            | Range at 120V, 60HZ         | Range at 240V,50HZ          |
|-----------------------------------------------------------------|------------------------------|--|--------------------------------------------|-----------------------------|-----------------------------|
|                                                                 | Earth Leakage Current        |  | Normal Condition<br>Single Fault Condition | 15 - 300 μΑ<br>15 - 1000 μΑ | 15 - 500 μΑ<br>15 - 1000 μΑ |
|                                                                 | 3312981-000_B                |  |                                            |                             |                             |
| Previous Page I Table of Contents I Section Contents Z Back Ind |                              |  |                                            |                             | k Index ►►                  |

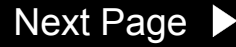

# TCP – Scope and Applicability

Test and Calibration Procedure

Previous Page

This section contains the Test and Calibration Procedures (TCP). Perform this section as necessary after replacing components or to correct out-of-specification conditions detected during the PIP.

Refer to the **PIP/TCP – Resource Requirements** for a listing of the necessary qualifications for PIP equipment, test equipment verification, workstation power, and personnel.

Refer to the **PIP/TCP – Test Equipment Requirements** for a listing of test equipment, including specifications, required to complete the PIP.

Throughout the body of this TCP, the CodeManagement Module is referred to as the Device Under Test or DUT.

Back

Index

Next Page

3312981-000\_B

Table of Contents

#### TCP – Instructions

TCP – CO2 Calibration

**Previous Page** 

**Note:** Perform this test only if **PIP- CO2 Calibration Check** fails or if required by the LIFENET Device Agent (LDA).

To calibrate CO2:

▲ Table of Contents ▲ Section Contents

1. Connect the RS-232 (DB9 M/F) cable from the DUT to the test computer.

Back

- 2. Launch the Lifenet Device Agent (LDA) from the test computer.
- 3. Follow instructions as prompted by the LDA to calibrate CO2.

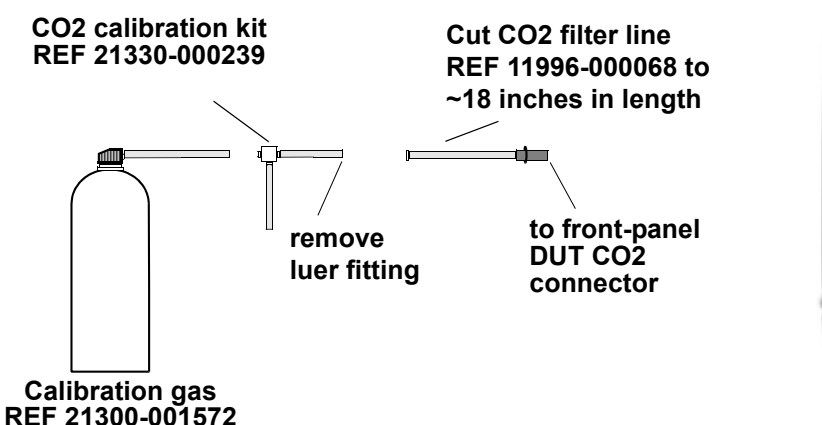

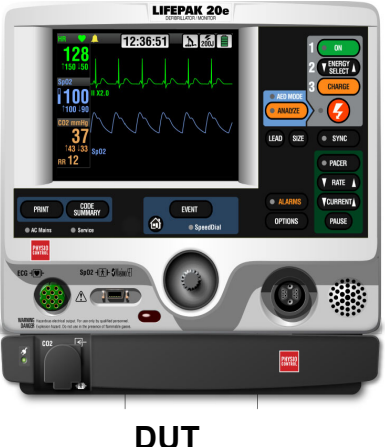

Next Page

Index

4. Verify that the CO2 calibration was successful.

3312981-000 B